## GUIA DE USUARIO - INCONSISTENCIA EN INTERFASE LIBRO BANCOS

1.- Generamos la Interfase del Libro Bancos y envía el mensaje de INCONSISTENCIA. Esto significa que existen operaciones con INCONSISTENCIA en el módulo de Tesorería / Libro Bancos.

| 🛱 Generación Pre-Diario 🛛 🕅                                                                                                    |                                                                                                    |    |
|----------------------------------------------------------------------------------------------------|----------------------------------------------------------------------------------------------------|----|
| Período                                                                                                    |                                                                                                    |    |
| Año 2011                                                                                                    |                                                                                                    |    |
| Mes Mayo                                                                                                    |                                                                                                    |    |
| Tipo de Operación                                                                                                    |                                                                                                    |    |
| C Todos                                                                                                    |                                                                                                    |    |
| Seleccionar LIBRO CAJAY BANCOS                                                                                                    |                                                                                                    |    |
|                                                                                                    | 🕎 Generar Pre - Diario                                                                                               | 23 |
| Origen 010 CJBCO Desde 01/05/2011                                                                                                    |                                                                                                    |    |
| Voucher 000000001 Hasta 16/05/2011                                                                                                    | 🔥 No se ha generado el Pre-Diario                                                                                    |    |
|                                                                                                    | porque se han encontrado                                                                                             |    |
| Transferir                                                                                                    | INCONSISTENCIAS, revisar el                                                                                          |    |
| • Todo                                                                                                    |                                                                                                    |    |
| Pendiente                                                                                                    | Acentar                                                                                                    |    |
|                                                                                                    | Aceptar                                                                                                    |    |
| ○ Todos         ○ Seleccionar       LBRO CAJA Y BANCOS         ● Origen       010         ○ Voucher       000000001         Hasta       16/05/2011         Hasta       16/05/2011         ● Iodo       ● Pendiente | Generar Pre - Diario No se ha generado el Pre-Diario porque se han encontrado INCON SI STENCIA S, revisar el Aceptar | 23 |

Por lo tanto, el sistema no genera ningún asiento contable. Presionar ACEPTAR al mensaje.

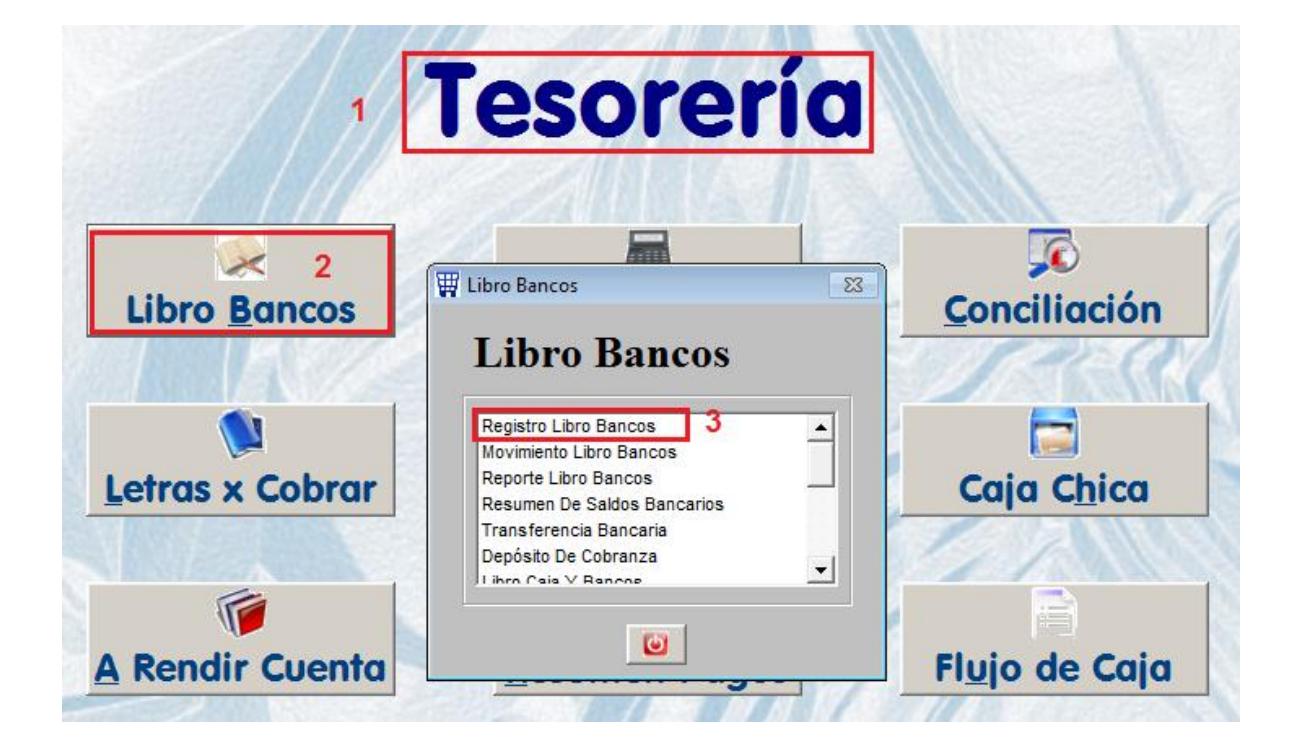

2.- Se deben revisar las CUENTAS BANCARIAS del LIBRO BANCOS.

| Banco<br>Nº Cuenta<br>Nº Control<br>Fecha<br>Afecta<br>Beneficiario<br>Concepto<br>Medio Pago                            | NTINENTAL                               | Moneda NUEVOS SOLE<br>Saldo Actual -19 338.03 Mes Marzo<br>Fecha Nº Documento Concepto Cheq/Transf.<br>09/03/2011 000000005 ALL STAR REFRICE 1522<br>WReporte Libro Bancos<br>Período<br>Desde 01/05/2011<br>Hasta 31/05/2011<br>3                                                                                                    |
|----------------------------------------------------------------------------------------------------|-----------------------------------------|----------------------------------------------------------------------------------------------------|
| Nº Cuenta 01-<br>Nº Control N<br>Fecha 16/<br>Nº Docum.<br>Afecta © D<br>Tipo Movim.<br>Beneficiario Concepto Medio Pago | -08-2004                                | Saldo Actual19 338.03 Mes Marzo                                                                                                    |
| Nº Control IN<br>Fecha 16/0<br>Nº Docum.<br>Afecta ○ D<br>Tipo Movim.<br>Beneficiario<br>Concepto<br>Medio Pago          | 000001<br>/05/2011<br>Debe C Haber      | Fecha         № Documento         Concepto         Cheq/Transf.           09/03/2011         000000005         ALL STAR REFRIGE         1522           Image: Concepto         Image: Concepto         Image: Concepto         1522           Image: Concepto         Image: Concepto         Image: Concento         Image: Concento         Image: C                                                                                                    |
| N° Control N<br>Fecha 16/0<br>Nº Docum.<br>Afecta ○ D<br>Tipo Movim.<br>Beneficiario<br>Concepto<br>Medio Pago           | 000001<br>005/2011<br>Debe <u>Haber</u> | Fecha         Nº Documento         Concepto         Cheq/Transf.           09/03/2011         000000005         ALL STAR REFRIGE         1522           Image: state state                                                                                                    |
| Fecha 16/0<br>Nº Docum.<br>Afecta O D<br>Tipo Movim.<br>Beneficiario<br>Concepto<br>Medio Pago                           | 05/2011<br>Debe C Haber<br>▼            | Image: Second state of the second state of the second state of |
| Nº Docum.<br>Afecta ⊙ <u>D</u><br>Tipo Movim.<br>Beneficiario<br>Concepto<br>Medio Pago                                  | Debe C Haber                            | Periodo<br>Desde 01/05/2011<br>Hasta 31/05/2011 3                                                                                                    |
| Afecta O D<br>Tipo Movim.<br>Beneficiario<br>Concepto<br>Medio Pago                                                      | Debe CHaber                             | Período<br>Desde 01/05/2011<br>Hasta 31/05/2011 3                                                                                                    |
| Tipo Movim.<br>Beneficiario<br>Concepto<br>Medio Pago                                                                    | <b>•</b>                                | Desde 01/05/2011<br>Hasta 31/05/2011 3                                                                                                    |
| Beneficiario Concepto Medio Pago                                                                                         |                                         | Hasta 31/05/2011 3                                                                                                    |
| Concepto<br>Medio Pago                                                                                                   |                                         | nasta jeneorzeni                                                                                                    |
| Medio Pago                                                                                                    |                                         |                                                                                                    |
|                                                                                                    | •                                       |                                                                                                    |
| Cheq/Transf.                                                                                                    |                                         | C Iodos                                                                                                    |
| Monto                                                                                                    | 0.00                                    | Pend. Contabilizar 4                                                                                                    |
| Observación                                                                                                    |                                         |                                                                                                    |
|                                                                                                    |                                         |                                                                                                    |
| Flujo                                                                                                    |                                         | 5                                                                                                    |
| Centro Gasto                                                                                                    | •                                       |                                                                                                    |
| T. Cambio                                                                                                    | 3.000 Procesado 🗌 No                    |                                                                                                    |
|                                                                                                    | 2                                       |                                                                                                    |
|                                                                                                    |                                         | Consultar por                                                                                                    |

3.- Elegir UNA a UNA cada CUENTA BANCARIA para emitir el siguiente reporte:

Esto servirá para conocer las operaciones con INCONSISTENCIAS, se debe colocar el rango de fecha del mes que están procesando y marcar el check de PEND: CONTABILIZAR.

Si el reporte no se abre significará que todo está correcto, en cambio si se abre nos indicará las operaciones INCONSISTENTES.

| LIBRO BANCOS<br>CONTINENTAL<br>01-08-2004<br>NUEVOS SOLES |         |                              |                 |           |      |        |            |          |           |           |
|-----------------------------------------------------------|---------|------------------------------|-----------------|-----------|------|--------|------------|----------|-----------|-----------|
| <b></b>                                                   |         | CONCEPTO                     |                 |           | DEDE |        | DEFINICION | CONTABLE |           | N°        |
|                                                           | CHA     | CONCEPTO                     | TIPO DE MOVI    |           | DEBE | HABER  | DEBE       | HABER    | Nº CHEQUE | TRANSACC. |
| 24/0                                                      | 09/2010 | INTERESE AFP INTEGRA 08/2010 | A.F.P INTERESES |           | 0.00 | 500.00 | 0000000000 | 10401    | 0002515   | 000000060 |
|                                                           |         |                              |                 | TO TALE S | 0.00 | 500.00 |            | •        |           |           |

En este reporte me indica que existe una operación con INCONSISTENCIA, la información importante que debemos de reconocer es el TIPO DE MOVIMIENTO (Ejemplo: AFP-INTERESES), con este dato debe ir a CONFIGURACION para corregir la información.

|                     | 🗑 🕎 Manteni | miento de T | ablas 3               |   |        |                             | ٤     |
|---------------------|-------------|-------------|-----------------------|---|--------|-----------------------------|-------|
| 2                   | Tak         | olas        | Mostrar               | • | Mo     | vimientos Libro             | Bance |
| Tablas              | Código      |             | Nombre                |   | Código | Descripción                 | •     |
| Tapias              | ACJ         | AREAS CA    | AJA CHICA             |   | 033    | A.F.P INTERESES 5           |       |
|                     | BNF         | BENEFICIA   | RIOS                  |   | 015    | A.F.P. S                    |       |
|                     | ANT         | CONCEPTO    | OS RECIBO ANTICIPO    |   | 028    | ABONO DESCTO DE LETRAS M.E. |       |
| 0                   | RTS         | CONCEPTO    | OS RECIBO TESORERIA   |   | 027    | ABONO DESCTO DE LETRAS M.N. |       |
| <b>*</b>            | CTA         | CUENTAS     | BANCARIAS             |   | 026    | ANTICIPO A PROVEEDORES M.E. |       |
|                     | MPG         | MEDIOS D    | E PAGO                |   | 025    | ANTICIPO A PROVEEDORES M.N. |       |
| Password            | RND         | MOV. ENT    | REGAS A RENDIR CUENTA |   | 002    | APERT/REEMBOL. CAJA CHICA   |       |
| Transie Contractor  | MCJ         | MOVIMEN     | TO DE CAJA CHICA      |   | 021    | DEPOSITO COBRANZA M.E.      |       |
|                     | MLB         | MOVIMIEN    | TOS LIBRO BANCOS 4    |   | 020    | DEPOSITO COBRANZA M.N.      |       |
| RING PERSON NEWSFER | SEC         | SITUACION   | I DE LETRAS           |   | 019    | ENTREGAS A RENDIR CUENTA    |       |
| 10 mark             |             |             |                       |   | 029    | GASTOS POR DESCTO DE LETRAS |       |
| <u> </u>            |             |             |                       |   | 030    | INTERESES MORATORIOS        |       |
| orm Improsión       |             |             |                       |   | 000    | ITTE                        |       |

4.- Al modificar notarán que el campo CTA. EMPRESARIAL se encuentra vacio. Es por eso que al registrar esta operación en BANCOS se ha guardado como 000000000.

| Código                        | 033                      | Estado 🔽 Ad                           | ctivo |
|-------------------------------|--------------------------|---------------------------------------|-------|
| Descripción                   | A.F.P INTERESES          |                                       |       |
| Abreviatura                   |                          |                                       |       |
| Valor ó %                     | 0.0000                   |                                       |       |
| Tipo                          |                          | Local                                 |       |
| Campo 1                       |                          | Cta. General                          |       |
| Campo 2                       |                          | Cta. Empresarial                      |       |
| Campo 3                       |                          | RS-234                                |       |
| Característica                | s                        |                                       |       |
| Permite indicar<br>Tesorería. | el movimiento de una cu  | uenta bancaria en el Modulo de        |       |
| Los campo que                 | e se deben llenar son: D | Descripción, abreviatura, tipo y esta | ado.  |

5.- Consultamos en el Plan de Cuentas y anotamos en el campo vacio la divisionaria que corresponde.

| Descripción A.F.P INTERESES |                 |
|-----------------------------|-----------------|
| Abreviatura                 |                 |
| Valor ó % 0.0000            |                 |
| Тіро                        | Local           |
| Campo 1 Cta. G              | eneral          |
| Campo 2 Cta. Empre          | esarial 9767301 |
| Campo 3                     | RS-234          |

6.- Ahora debemos regresar a Tesorería / Libro Bancos para REGRABAR el registro que aparece en el reporte de INCONSISTENCIA, así de esta manera tomará la corrección que se hecho en la tabla.

| 🐺 Libro Bancos    | 1                              |                    |                        |                        |                   |
|-------------------|--------------------------------|--------------------|------------------------|------------------------|-------------------|
| Banco<br>№ Cuenta | CONTINENTAL                    | Mone<br>Saldo Actu | da NUEVOS S<br>Ial -19 | OLE: Año<br>338.03 Mes | 2010<br>Setiembre |
|                   |                                |                    |                        |                        |                   |
| Nº Control        | EG 000003                      | Fecha              | Nº Documento           | Concepto               | Cheq/Transf.      |
| Fecha             | 24/09/2010                     | 06/09/2010         | 00000307               | ACE PERU S.A.C.        |                   |
| - Conta           |                                | 15/09/2010         | 00000322               | ADMINISTRACION C       |                   |
| Nº Docum.         |                                | 21/09/2010         | 8454545                | 354                    | 4845              |
| Afecta            | ◯ <u>D</u> ebe ⊙ <u>H</u> aber | 24/09/2010         | _                      | APORTES AFP INTE       | 0002515           |
| Tipo Movim.       | A E P - INTERESES              | 24/09/2010         | L                      | INTERESE AFP INTER     | 0002115 2         |
|                   |                                | 27/09/2010         | 000000008              | PARA PAGOS VAR         |                   |
| Beneficiario      |                                | 27/09/2010         | 00000325               | ADMINISTRACION C       |                   |
| Concepto          | INTERESE AFP INTEGRA 08/2010   | 27/09/2010         | 000000013              | ADMINISTRACION C       |                   |
| Medio Pago        | NO DEFINIDO                    | 28/09/2010         | DOCUMENTO              | PAGU PLANILLA          | 222               |
| Ob a strengt      |                                | 28/09/2010         | 001-545                | ACE PERU S.A.          | /896              |
| Cneq/Transt.      | 0002515                        | 20/09/2010         | 001-574                | ACERUS EL BUSQU        |                   |
| Monto             | 500.00                         | 29/09/2010         | 000000009              | PRUEDA MEDIO PAG       |                   |
| Observación       | POR INTERESES POR PAGO         |                    |                        |                        |                   |
| Flujo             | <b></b>                        |                    |                        |                        |                   |
| Centro Gasto      | <b>•</b>                       | <u> </u>           |                        |                        |                   |
| T. Cambio         | 3.012 Procesado 🗌 No           |                    |                        |                        | •                 |
| Grabar Anular     | Listar Salir Def. Ctb          | Consultar          | por                    |                        | a                 |

Al imprimir el voucher por pantalla podremos confirmar que ya se realizó la corrección. Lo mismo se debe hacer con cada registro que se indica en el listado de INCONSISTENCIA

## VOUCHER LIBRO BANCOS

EG-2010-09-000003

| FECHA         | 24/09/2010                          |     | BANCO    | CONTINENTAL |
|---------------|-------------------------------------|-----|----------|-------------|
| N° DOCUMENTO  |                                     | N°  | CUENTA   | 01-08-2004  |
| TIPO MOVIM.   | A.F.P INTERESES                     |     |          |             |
| CONCEPTO      | INTERESE AFP INTEGRA 08/2010        | DEI | FINICION | CONTABLE    |
| N° CHEQUE     | 0002515                             |     | DEBE     | 9767301     |
| MONTO         | S/.500.00                           |     | HABER    | 10401       |
| OBSERVACIONES | POR INTERESES POR PAGO EXTEMPORANEO |     |          |             |

Al final intenta generar nuevamente la interfase del Libro Bancos.